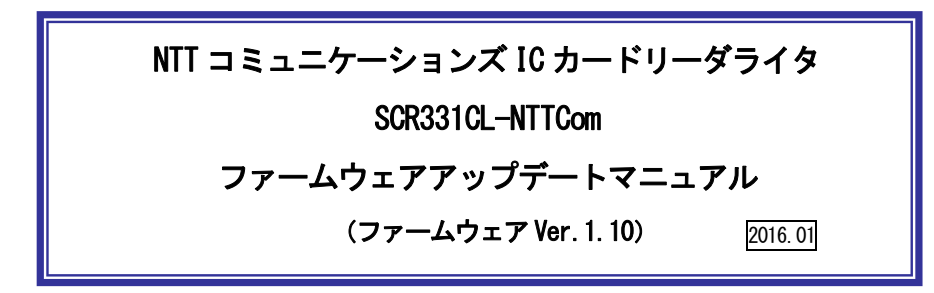

本マニュアルはSCR331CL-NTTComの制御プログラム (ファームウェア)の更新方法を説明 するものです。

※ファームウェアの更新は、ドライバソフトのインストール後に行ってください。

1. ファームウェアのバージョン、更新内容

| バージョン | 1.10             |            |             |
|-------|------------------|------------|-------------|
| 更新内容  | Type-Bカード<br>した。 | (個人番号カード等) | 向けに機能改善を行いま |

2. ファームウェアのアップデート手順

【ご注意】ファームウェアのアップデートはWindows Vista / 7 / 8 / 8.1 / 10 のパソコンで可能 です。MacOSX には対応していません。 パソコンに複数台 IC カードリーダライタが接続されている場合は、予め取り外してくだ さい。

- ① ドライバソフト (Ver. 5. 14、インストーラ SOR\_129. exe) をインストールしてください。
- ダウンロードしたファームウェア (SCR331CL\_FW110\_v2. ZIP) を解凍してできたフォルダを開い て、「FwUpdate. exe」をダブルクリックしてください。

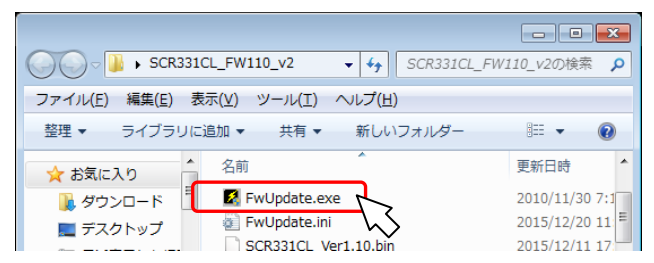

③ 下図が表示されたら、 [はい(Y)] ボタンを押してください。

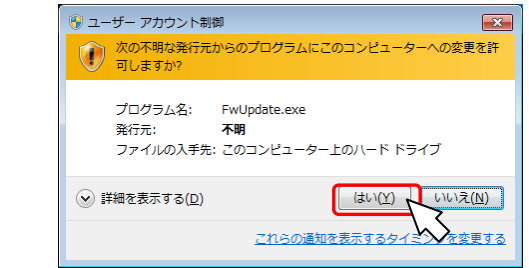

④ ファームウェアの更新が始まると下図が表示されます。
ファームウェアの更新が完了するまで、そのままの状態でお待ちください

| Generic Device Firmware Upgrade Utility |                                                                                                    |   |  |
|-----------------------------------------|----------------------------------------------------------------------------------------------------|---|--|
|                                         | FwUpdate now performs Download operation on<br>SCR331CL-NTTCom (Hub: 0->1, Port: 4).<br>It may take sometime for the operation to complete.The<br>progress bar and status message will keep you informed on<br>the tasks going on. |   |  |
| < <u>-</u>                              | Downloading Firmware                                                                                                    | ] |  |
| FwUpdate                                | 次へ(N) > (下下で)                                                                                                    |   |  |

⑤ 下図が表示されたら、ファームウェアのアップデートは完了です。[OK]ボタンを押してください。

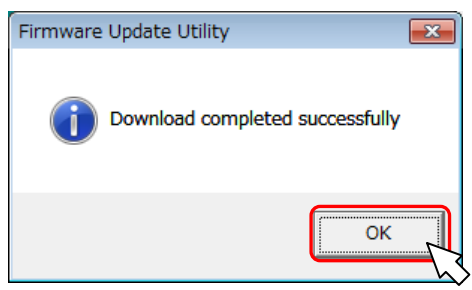

⑥ ファームウェアの更新ツールの画面に戻ります。[Close]ボタンを押してください。

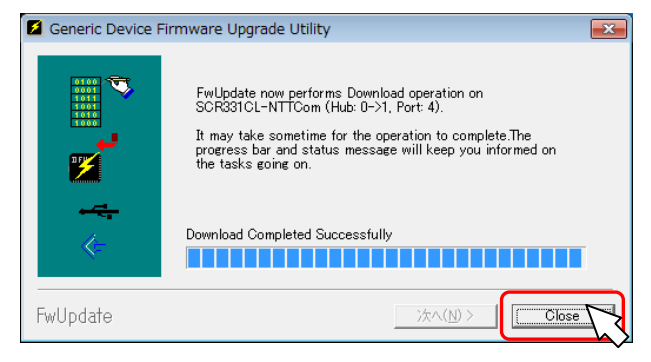

※以上でファームウェアのアップデートは完了です。

ファームウェアアップデート時に OS の SmartCard サービスを一時停止します。PC ログ オン製品等、IC カードリーダライタを常に監視しているアプリケーションをご利用の 場合はファームウェアをアップデートした後に OS を再起動してください。

## お問合せ先

NTT コミュニケーションズ

サポートセンタ

http://www.ntt.com/jpki 上記サイトを確認の上、e-Mail でお問い合わせください。

受付時間 10:00~17:00

土・日・祝日・年末年始(12月29日~1月3日)を除く